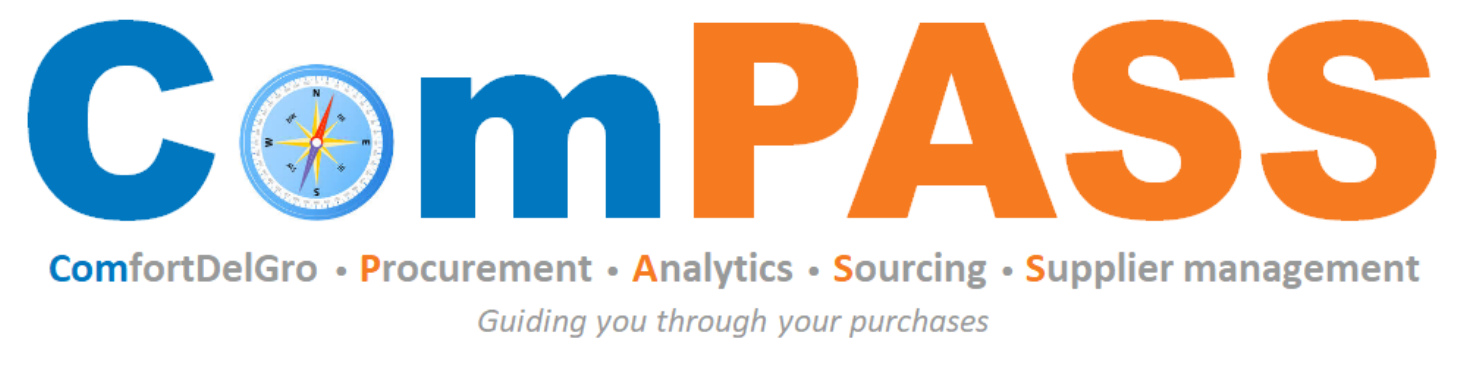

Powered by **Coupa** 

# How to Transact – Purchase Order (PO)

Updated on 24 March 2025

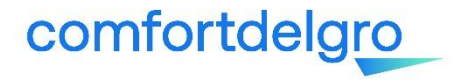

## **Coupa Supplier Portal (CSP) Home Page**

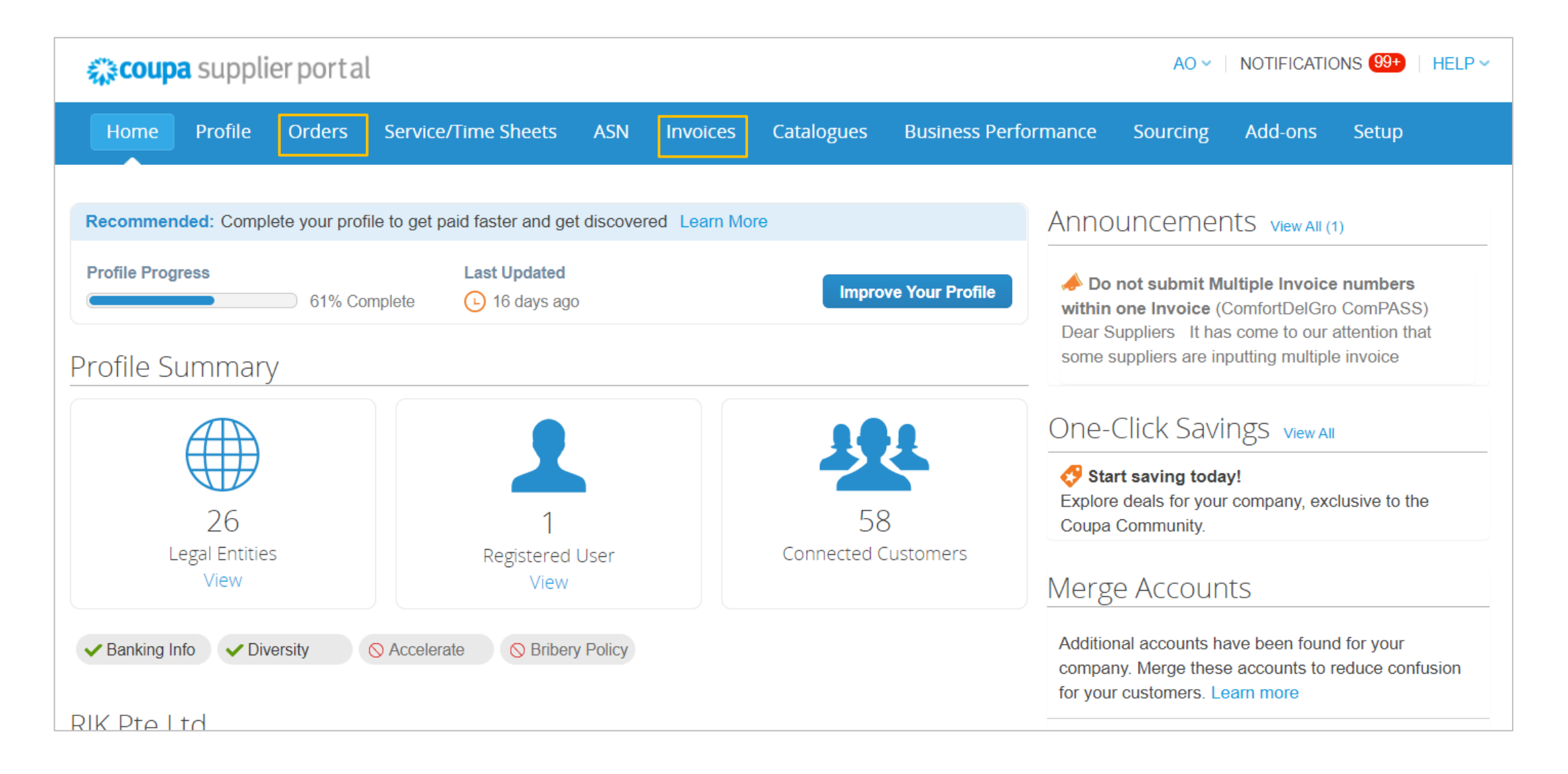

#### comfortdelgro

View PO - Click on "Order" tab to view Purchase Orders. For PO details, click on PO number hyperlink.
 Search PO - To find a specific PO, you can use the "search" bar or "view" functionality to filter PO.

| ne Profile Ord    | lers Service                     | e/Time S   | Sheets ASN          | Invoices                                                     | Catalogues                   | Business Performance            | Sourcii     | ng Add-ons      | Setuj            | View                | All                                                                                                    | S           | ear                            |
|-------------------|----------------------------------|------------|---------------------|--------------------------------------------------------------|------------------------------|---------------------------------|-------------|-----------------|------------------|---------------------|----------------------------------------------------------------------------------------------------|-------------|--------------------------------|
| rs Order lines Re | turns Order C                    | hanges     | Order Line Chang    | es Deliver                                                   | ies                          |                                 |             |                 |                  | Unan                | All<br>Once Orders                                                                                                    | al          | Δ.                             |
| 📣 You have        | 1 customer an                    | nouncer    | ments related to O  | <b>rders</b> (Comfo                                          | ortDelGro ComPA              | SS) <u>View All Announcemen</u> | t <u>s</u>  |                 |                  | No                  | <ul> <li>Open Orders</li> <li>Orders not acknowledged</li> <li>Orders not invoiced</li> <li>Orders overdue</li> </ul> | 3D          |                                |
| Purcha            | se Orde                          | rs         |                     |                                                              |                              | Select Customer                 | ComfortE    | elGro ComPASS - | GIL Pte L        | No                  | Orders with pending change<br>POs with service lines<br>Create View<br>47.24 S                                        | es<br>SGD   |                                |
| Instructions Fi   | rom Customer<br>edge the PO upor | n receipt. | Please contact @req | uestor for any                                               | questions regardir           | ng this order.                  |             |                 |                  | You can<br>availabl | e create your own view<br>e information.                                                                              | / bas       | sed on the                     |
|                   | Click the                        | Se Ac      | tion to Accept      | the Purch                                                    | ase Order ar                 | nd Create an Invoice u          | ising its d | ata             |                  | Coupa ι             | user guide:                                                                                                    |             |                                |
| Export to ~       |                                  |            |                     |                                                              |                              | View All                        | ~ 5         | Search          | $\mathbf{P}$     | https://            | <u>success.coupa.com/Success.coupa.com/Success.coupa.com/Supplier</u>                                                 | <u>ippl</u> | <u>iers/For_S</u><br>Started_w |
| PO Numl           | ber Order Date                   | Status     | Acknowledged At     | Items                                                        |                              | Unanswered Comments             | Total       | Assigned To A   | ctions           | the CSE             | P/Your Account/Creat                                                                                                  | <u>е С</u>  | ustom Vie                      |
| CDG0000003        | 780 29/7/22                      | Issued     | None                | 1 Each of te<br>1 Each of te<br>1 Each of te<br>1 Each of te | est1<br>est3<br>est4<br>est2 | No                              | 47.24 SGD   |                 |                  |                     |                                                                                                    | <u> </u>    |                                |
| CDG0000003        | 779 29/7/22                      | Issued     | None                | 1 Each of te                                                 | est1                         | No                              | 47.24 SGD   |                 | : <sup>8</sup> : |                     |                                                                                                    |             |                                |

### comfortdelgro

#### Purchase Order in CSP (2/2)

3. Acknowledge PO – Under PO General Info, check "Acknowledged" field to notify ComfortDelGro that you have received the PO.

| Purchase O          | rder #CDG000003             | 3780            |                                       |
|---------------------|-----------------------------|-----------------|---------------------------------------|
| Order marked as sen | t manually and acknowledged |                 | ×                                     |
| 🔅 General Inf       | 0                           | 🔗 Shipping      |                                       |
| Status              | Issued - Pending Manual     | Ship-To Address | 205 Braddell Road                     |
| Order Date          | 29/7/22                     |                 | East Wing Level 5<br>Singapore 579701 |
| Revision Date       | 29/7/22                     |                 | Singapore                             |
| Requester           | Irene Goh                   |                 | Attn: Amutha Rajan                    |
| Email               | irenegoh@comfortdelgro.com  | Terms           | DDP                                   |
| Payment Term        | NT30                        |                 |                                       |
| Attachments         | None                        |                 |                                       |
| Acknowledged        |                             |                 |                                       |
| Assigned to         | Select                      |                 |                                       |

It is recommended for suppliers to acknowledge POs upon receipt as a form of confirmation of delivery to CDG users.

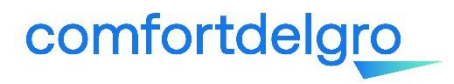

#### **Purchase Order via Email**

- 1. PO will be sent to the email address maintained in our system for PO issuance. For other Supplier-users who have been given permission to view Orders, they will receive email and platform notifications on the PO.
- 2. Please provide PO acknowledgement upon received of the email.

| SBS Transit Ltd Pure                                                                                        | chase Order #SBST000                                                                                                    | 0000648                                                                                                    | Powered by Coupa Software                                                                                                    |
|----------------------------------------------------------------------------------------------------|----------------------------------------------------------------------------------------------------|----------------------------------------------------------------------------------------------------|----------------------------------------------------------------------------------------------------|
| SBS Transit Ltd Pure                                                                                        | chase Order #SBST000                                                                                                    | 0000648                                                                                                    |                                                                                                    |
|                                                                                                    |                                                                                                    |                                                                                                    |                                                                                                    |
| purchase_order.html                                                                                         |                                                                                                    |                                                                                                    |                                                                                                    |
| on 31/8/2020 10:49 AM<br>: sales@autoteam.com.sg                                                            |                                                                                                    |                                                                                                    |                                                                                                    |
| omfortDelGro ComPASS <do< th=""><th>_not_reply@comfortdelgro.coup</th><th>ahost.com&gt;</th><th></th></do<> | _not_reply@comfortdelgro.coup                                                                                                    | ahost.com>                                                                                                    |                                                                                                    |
| me content in this message has b                                                                            | een blocked because the sender isn't                                                                                                    | in your Safe senders list. Sho                                                                                                    | w blocked content                                                                                                    |
|                                                                                                    | me content in this message has b<br>mfortDelGro ComPASS <do<br>in 31/8/2020 10:49 AM<br/>sales@autoteam.com.sg<br/>purchase_order.html<br/>36 KB</do<br> | me content in this message has been blocked because the sender isn't<br>mfortDelGro ComPASS <do_not_reply@comfortdelgro.coup<br>in 31/8/2020 10:49 AM<br/>sales@autoteam.com.sg<br/>purchase_order.html<br/>36 KB</do_not_reply@comfortdelgro.coup<br> | me content in this message has been blocked because the sender isn't in your Safe senders list. Sho<br>mfortDelGro ComPASS <do_not_reply@comfortdelgro.coupahost.com><br/>in 31/8/2020 10:49 AM<br/>sales@autoteam.com.sg<br/>purchase_order.html<br/>36 KB</do_not_reply@comfortdelgro.coupahost.com> |

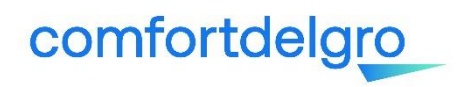

For more information on Purchase Orders, you may look up Coupa Guides posted in their website below: <u>https://success.coupa.com/Suppliers/For Suppliers/Core/Purchase Orders</u> or contact <u>supplier@coupa.com</u> if you encounter difficulties in using the system.

Watch a training video by Coupa:

https://success.coupa.com/Suppliers/For Suppliers/Coupa Supplier Portal/CSP Videos/CSP Videos#Orders

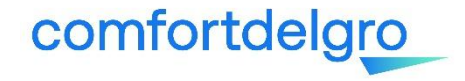

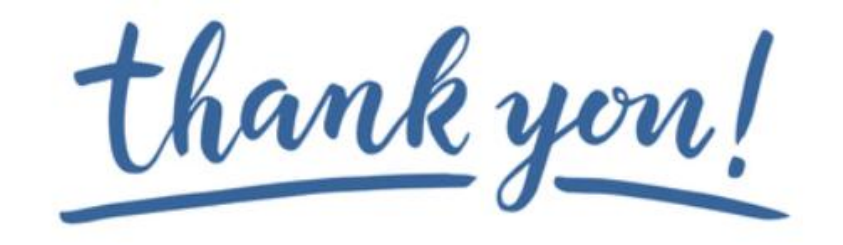

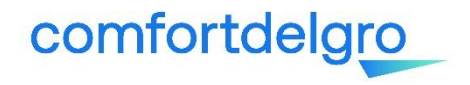